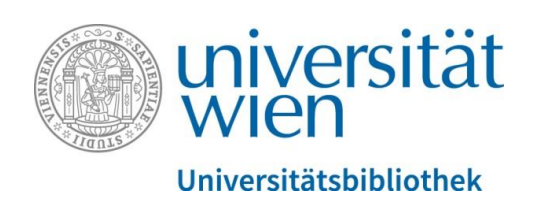

# Verknüpfung von u:cris mit ORCID

Anleitung

ORCID ist eine unabhängige Non-Profit Organisation, welche Forscher\*innen einen *persistent identifier* – die ORCID iD anbietet. Damit ist die korrekte Zuordnung von Forschungsleistungen und –aktivitäten zu Personen möglich.

ORCID ist bereits in diversen Systemen des wissenschaftlichen Publikations- und Förderwesens implementert: bei Verlagen, Fördergebern, Forschungseinrichtungen, sowie anderen forschungsrelevanten Services. Erfahren Sie mehr hierzu auf <u>orcid.org</u>

Durch den Eintrag der ORCID id in u:cris erlauben Sie uns, ihren <u>ORCID Record zu</u> <u>lesen und zu aktualisieren</u>. Dadurch können Sie ihren ORCID Record einfach und zuverlässig up-to-date halten. Erfahren Sie mehr dazu in <u>Six ways to make your</u> <u>ORCID iD work for you!</u>

Im ORCID-Authentifizierungsprozess über u:cris können Sie <u>eine neue ORCID iD erstellen</u> oder – falls bereits vorhanden – <u>Ihre bereits existierende ORCID iD verknüpfen</u>. Damit erlauben Sie u:cris, Ihren ORCID Record mit Informationen zu Publikationen anzureichern.

Durch diese Authentifizierung stellen wir sicher, dass Ihr ORCID Record korrekt zugeordnet ist und dass Sie die volle Kontrolle über die Verknüpfung mit u:cris haben. Näheres zur Authentifizierung finden Sie auch auf der <u>ORCID Webseite</u>.

Als Nachweis der Authentifizierung ihrer iD, wird das ORCID iD Symbol (10) in Ihrem u:cris Profil und auf Ihrer u:cris-Portalseite angezeigt.

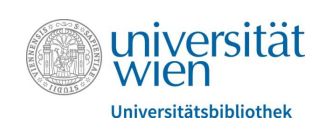

# 1. Anreichern des ORCID Record mit Daten aus u:cris

### 1.1. Mit u:cris in ORCID einloggen

<u>Bitte loggen Sie sich mit Ihrem u:account in u:cris ein</u>. Im Reiter *Eigene Inhalte* klicken Sie bitte auf den Button *Profil bearbeiten*.

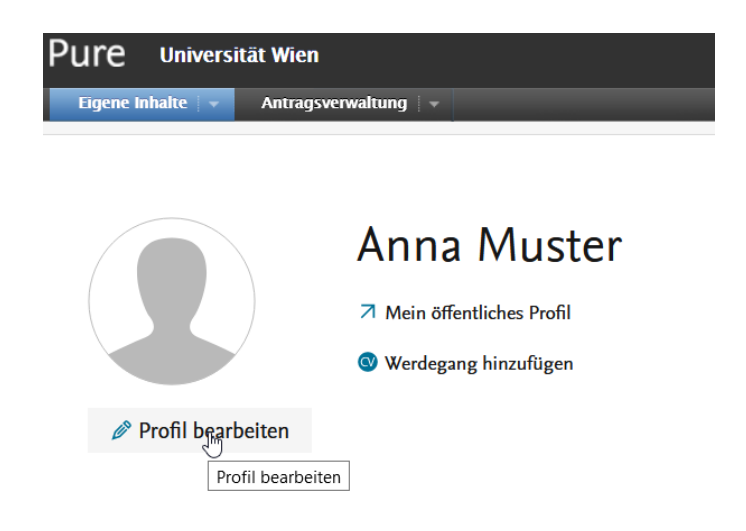

Unter dem Punkt *ORCID* finden Sie den Link zur Erstellung einer neuen ORCID iD bzw. zur Verknüpfung mit einer bereits existierenden ORCID iD.

| rname(n)                | Nachname 🗚 |
|-------------------------|------------|
| nna                     | Muster     |
| ationalität             |            |
| Nationalität auswählen. | 🔻          |
| Alias                   |            |
| Namensvariante hinzufü  | gen        |
| itel                    |            |
| Titel hinzufügen        |            |
| D                       |            |
| ID hinzufügen           |            |

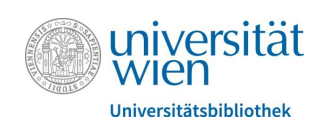

Nach dem Aufrufen des Links informiert Sie ein Pop-Up über die Details der Verknüpfung von ORCID und u:cris. Bitte klicken Sie *Weiter*.

#### Mit Ihrer ORCID iD verbinden

Sie werden jetzt zur ORCID-Website umgeleitet, wo Sie eine ORCID iD erstellen können (sofern Sie noch keine haben) und/oder den Export von Inhalt (z. B. Publikationen) aus u:cris zu Ihrer ORCID Record autorisieren können.

Nach der Einrichtung wird u:cris den folgenden Inhalt sofort exportieren:

- Organisationszugehörigkeit
- Sonstige persönliche Identifier (z.B. Scopus author ID, Researcher ID)
- Link zu ihrem u:cris-Portalprofil
- Ihre Publikationen, wobei:
  - o der Publikationsstatus entweder 'Elektronische Veröffentlichung vor Drucklegung' oder 'Veröffentlicht' ist
  - o die Sichtbarkeit des Eintrags 'Öffentlich Keine Einschränkungen' ist
  - o der Workflow-Status mindestens 'Validiert' ist

| Abbrechen Weiter |
|------------------|
|                  |

Sie werden nun auf die ORCID Seite weitergeleitet. Falls Sie bereits eine ORCID iD besitzen, können Sie sich direkt einloggen. Falls nicht, klicken Sie bitte auf *Register now*.

|                                    | Sign in                                                               |
|------------------------------------|-----------------------------------------------------------------------|
| r Email or                         | 16-digit ORCID iD                                                     |
| ovamplo                            | Mampil.com.or.0000.0001.2245.6780                                     |
| example                            | @email.com of 0000-0001-2343-0789                                     |
| Passw                              | ord                                                                   |
|                                    | SIGN IN                                                               |
|                                    |                                                                       |
| Forgoty                            | your password or ORCID ID?                                            |
| F <mark>orgot y</mark><br>Don't ha | your password or ORCID ID?<br>ave an ORCID iD yet? Register now       |
| Forgot y<br>Don't ha               | your password or ORCID ID?<br>ave an ORCID iD yet? Register now       |
| Forgot )<br>Don't ha               | your password or ORCID ID?<br>ave an ORCID iD yet? Register now<br>Or |
| Forgot y<br>Don't ha               | or<br>Access through your institution                                 |
| Forgot )<br>Don't ha               | or<br>Access through your institution<br>Sign in with Google          |

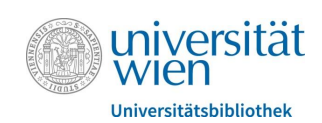

Bei der Registrierung beachten Sie bitte die *Visibility Settings* Ihrer ORCID Record. Diese Einstellung wird für die initiale Erstellung des Profils benötigt, kann aber jederzeit über ihre Account Settings auf <u>orcid.org</u> angepasst werden.

Um ORCID effektiv zu nutzen, wählen Sie bitte die Sichtbarkeitseinstellung *Everyone*. Damit ermöglichen Sie es Anderen Ihr Forschungs-Portfolio zu finden.

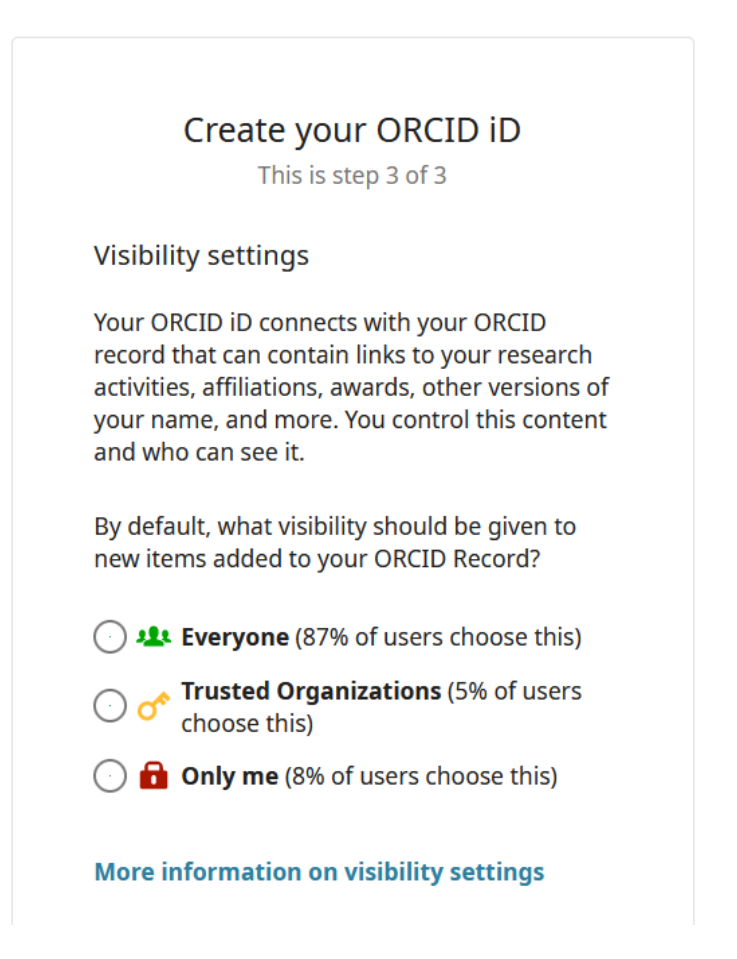

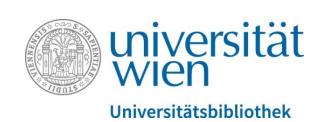

Nach der Registrierung informiert Sie ORCID über die Verknüpfung Ihres Record mit u:cris. Durch die Autorisierung dieser Verknüpfung ermöglichen Sie u:cris Folgendes:

- Übernahme der ORCID iD in Ihr u:cris Profil und Darstellung des Links auf Ihrem ORCID Record im u:cris Portal.
- Anreicherung Ihres ORCID Record mit Publikationsinformationen aus u:cris.
- Anreicherung Ihres ORCID Record mit der Affiliation Universität Wien.

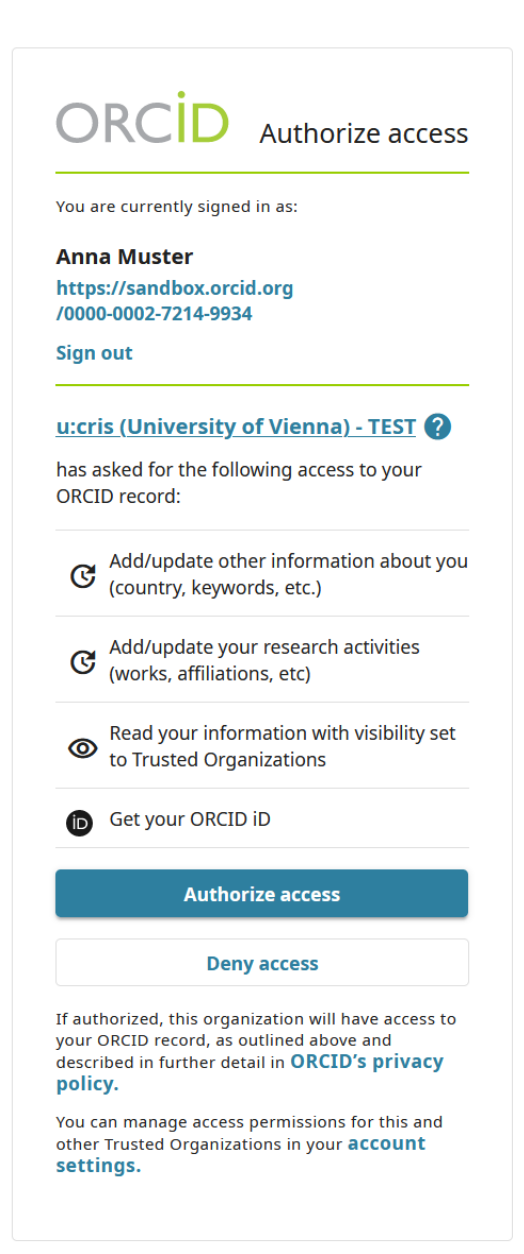

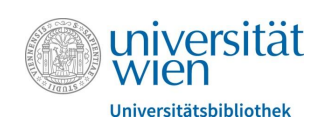

#### Bitte vergessen Sie nicht zu speichern!

ORCID orcid.org/0000-0002-7214-9934

C -

ORCID für 'Anna Muster' hinzugefügt. Speichern nicht vergessen!

Als Nachweis der Authentifizierung ihrer iD, wird das ORCID iD Symbol 🔟 in Ihrem u:cris Profil und auf Ihrer u:cris-Portalseite angezeigt.

#### Datentransfer von u:cris nach ORCID 1.2.

Wenn Sie nun Ihren ORCID Record auf orcid.org aufrufen, sehen Sie diesen noch unverändert - der Datentransfer von u:cris zu ORCID findet in der folgenden Nacht automatisch statt. Falls Sie dennoch bereits ein Update des ORCID Record wünschen, können Sie den Datenaustausch auch manuell anstoßen.

|                                    | Research and Researchers                            | Search                                                                                                    | nna Muster 🗸 English       | ٩              |  |  |  |
|------------------------------------|-----------------------------------------------------|----------------------------------------------------------------------------------------------------|----------------------------|----------------|--|--|--|
| ABOUT                              | FOR RESEARCHERS                                     | MEMBERSHIP DOCUMENTATION RESOURCES NEWS & EVENTS                                                                                               |                            |                |  |  |  |
| Anna<br>Muster                     |                                                     | Biography 9                                                                                                    | / 🛎                        | δâ             |  |  |  |
| ORCID iD<br>Ohttps://sandbox.org V | orcid.org/0000-0002-7214-9934<br>iew public version | ← Employment (0) ③<br>Employment lists organizations where you have been professionally affiliated. Add employer.                              | + Add employment           | It Sort        |  |  |  |
| Display your iD                    | on other sites 😏                                    | ← Education and qualifications (0) 🖲 🔶 🕂                                                                                                    | fication + Add education   | <b>\$</b> Sort |  |  |  |
| Public record p                    | orint view 🕄                                        | Education lists the organizations where you were educated. Add education or add qualification.                                                 |                            |                |  |  |  |
| 🔣 Get a QR Code                    | for your iD 9                                       | ✓ Invited positions and distinctions (0) (?                                                                                                    | osition + Add distinction  | <b>↓†</b> Sort |  |  |  |
| 🖍 Also known as                    | 5                                                   | An invited position is an invited non-employment affiliation. A distinction is an honorary or other award, dis<br>position or add distinction. | tinction, or prize. Add ir | nvited         |  |  |  |
| 🖍 Country                          |                                                     | ✓ Membership and service (0) ③                                                                                                    | vice + Add membership      | \$\$ Sort      |  |  |  |
| с.<br>С.И.                         |                                                     | Membership is membership in any society or organization. Service is a dedication of time, money, or other r<br>add service.                    | esources. Add members      | hip or         |  |  |  |
| Keywords                           |                                                     | 🛩 Funding (0) 🔋                                                                                                    | + Add funding              | <b>L1</b> Sort |  |  |  |
| A Mahaitas 9 Fa                    | cial Linka                                          | Funding captures grants and other awards you have received to support your research. Add funding.                                              |                            |                |  |  |  |
| University of Vien                 | na profile page                                     | 🕶 Works (0 of 0) 💿                                                                                                    | + Add works                | It Sort        |  |  |  |
| A Other IDc                        |                                                     | Works captures your research outputs, e.g. publications, conference presentations, data sets, and more. Add works.                             |                            |                |  |  |  |
| > Ouler IDS                        |                                                     | 🕶 Peer review (0) 🕐                                                                                                    | + Add peer review          | 11 Sort        |  |  |  |
|                                    |                                                     |                                                                                                    |                            |                |  |  |  |

review captures your review service provided to an organization. Add peer review service

Bitte öffnen Sie nochmals Ihr u:cris Profil – neben Ihrer ORCID iD im Profil erscheint der Button Exportieren. Klicken Sie darauf, um den Export Ihrer Informationen aus u:cris nach ORCID durchzuführen. Ihr ORCID Record wird nun mit allen Publikationen in u:cris im Workflowstatus = Validiert und der Sichtbarkeit = Öffentlich angereichert.

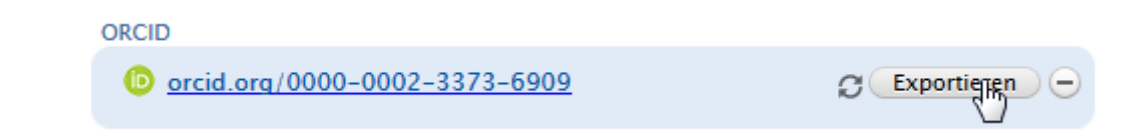

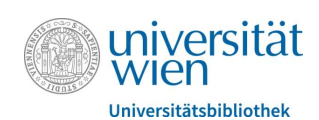

Nach erfolgter Anreicherung sehen Sie nun diese neuen Informationen in Ihrem ORCID Record. Sie können nun gegebenfalls Einträge in Ihrem ORCID Record bearbeiten/ausblenden/löschen.

|                                   |                               |                                                                                                    | 🕒 Anna                         | Muster Y Englis                     | :h ~          |  |  |  |
|-----------------------------------|-------------------------------|----------------------------------------------------------------------------------------------------|--------------------------------|-------------------------------------|---------------|--|--|--|
| Connecting                        | Research and Researchers      |                                                                                                    | Search                         |                                     | ٩             |  |  |  |
| ABOUT                             | FOR RESEARCHERS               | MEMBERSHIP DOCUMENTATION RESOURCES NE                                                                                                    | WS & EVENTS                    |                                     |               |  |  |  |
| Anna<br>Muster                    |                               | Biography 🛛                                                                                                    |                                | / 4                                 | δ 🛍           |  |  |  |
| ORCID iD                          | orcid.org/0000-0002-7214-9934 | ✓ Employment (1) ⑧                                                                                                    |                                | + Add employment                    | t 👫 Sort      |  |  |  |
| vi<br>Display your iD             | iew public version            | University of Vienna: Wien, AT<br>Employment                                                                                                    |                                | •                                   | δ 🛍           |  |  |  |
| Public record p                   | rint view 🕄                   | Source: utcris (University of Vienna) - TEST                                                                                                    | ★ Preferred source             |                                     | ŵ             |  |  |  |
| 🛃 Get a QR Code                   | for your iD 🕄                 |                                                                                                    |                                |                                     | 14 -          |  |  |  |
| 🖍 Also known as                   | ;                             | Education and qualifications (0) (2)                                                                                                    | + Add qualificatio             | In 🕈 Add education                  | I Sort        |  |  |  |
|                                   |                               | Education lists the organizations where you were educated. Add education or add                                                                                            | I qualification.               |                                     | 14.5          |  |  |  |
| Country                           |                               | ✓ Invited positions and distinctions (0) ③                                                                                                    | + Add invited position         | n 🕂 Add distinction                 | IT Sort       |  |  |  |
|                                   |                               | An invited position is an invited non-employment affiliation. A distinction is an honorary or other award, distinction, or prize. Add invited position or add distinction. |                                |                                     |               |  |  |  |
| 🖍 Keywords                        |                               | ✓ Membership and service (0) ③                                                                                                    | + Add service                  | + Add membership                    | 11 Sort       |  |  |  |
| 🖋 Websites & So                   | cial Links                    | Membership is membership in any society or organization. Service is a dedication<br>add service.                                                                           | of time, money, or other resou | rces. Add member                    | rship or      |  |  |  |
| University of Vienna profile page |                               | ❤ Funding (0) 🕐                                                                                                    |                                | + Add funding                       | J IT Sort     |  |  |  |
| 🖍 Other IDs                       |                               | Funding captures grants and other awards you have received to support your res                                                                                             | earch. Add funding.            |                                     |               |  |  |  |
|                                   |                               | ↔ Works (1 of 1) 🖲                                                                                                    | + Add work                     | ks 🛓 Export works                   | s 🕴 Sort      |  |  |  |
| 🖊 Emails                          |                               | 🖸 🖌 COMBINE 🗎 DELETE 🏙 🥇 🖻                                                                                                    |                                |                                     |               |  |  |  |
| orcidmuster@mailinator.com        |                               | Beispiel für ORCID 2021   book SOURCE-WORK-ID: 94/ce7541-4/8c-4e60-8b/c6-9d76f5b56e28                                                                                      |                                | •                                   | δ â           |  |  |  |
|                                   |                               | Source: utris (University of Vienna) - TEST                                                                                                    | * Preferred source             |                                     | <u>ت</u> ا بر |  |  |  |
|                                   |                               | ★ Bear raview (n) (9                                                                                                    |                                | Add peer review                     | Itsert        |  |  |  |
|                                   |                               |                                                                                                    |                                | <ul> <li>Add peer review</li> </ul> | +1 Soft       |  |  |  |

Peer review captures your review service provided to an organization. Add peer review service.

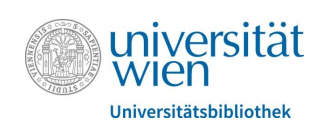

## 1.3. Wie Sie die Verknüpfung rückgängig machen können

http://ucrisinfo.univie.ac.at/

Falls Sie die Verknüpfung zwischen u:cris und ORCID aufheben wollen, können Sie dies in den *Account settings* auf <u>orcid.org</u> tun. Es reicht dafür, unter *Trusted organizations* dem Eintrag *University of Vienna* - *u:cris* die Berechtigung zu entziehen. Damit verwehren Sie u:cris den Zugriff auf Ihren ORCID Record.

| Connecting Research and Researchers<br>ABOUT FOR RESEARCHERS | MEMBERSHIP DOCU                      | MENTATION     | RESOURCES | Search NEWS & EVENTS     | Anna Muster ~ | English v |
|--------------------------------------------------------------|--------------------------------------|---------------|-----------|--------------------------|---------------|-----------|
| Anna Muster<br>ORCID ID                                      | Account setti                        | ings。         |           |                          |               |           |
| https://sandbox.orcid.org/0000-0002-7214-9934                | Email and notification preference    | es            | Edit      |                          |               |           |
|                                                              | Language display preferences         |               | Edit      |                          |               |           |
|                                                              | Password                             |               | Edit      |                          |               |           |
|                                                              | Visibility preferences               |               | Edit      |                          |               |           |
|                                                              | Deactivate account                   |               | Deac      | tivate this ORCID record |               |           |
|                                                              | Remove duplicate record              |               | Remo      | ove duplicate record     |               |           |
|                                                              | Two-factor authentication            |               | Edit      |                          |               |           |
|                                                              | Download all my data                 |               | Show      |                          |               |           |
|                                                              | Trusted orga                         | nization      | S 0       |                          |               |           |
|                                                              | Trusted organization                 | Approval date | Acces     | ss type                  |               |           |
|                                                              | u:cris (University of Vienna) - TEST | 2021-09-23    | Add/      | update other information | Û             |           |

about you (country, keywords, etc.) Read your information with visibility set to Trusted Parties

Add/update your research activities (works, affiliations, etc) Get your ORCID iD

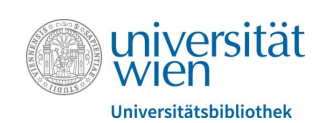

# 2. Anreichern von u:cris mit Daten aus ORCID

Ein und dieselbe Information in verschiedensten Systemen einzutragen ist mühsam und frustrierend. Durch die Möglichkeit des Imports von Informationen aus Ihrem ORCID Record gibt es nun eine Möglichkeit Ihr u:cris-Profil aktuell zu halten. Weitere Informationen finden Sie zum Beispiel in <u>Enter once, reuse often</u>.

Beim Hinzufügen von Inhalten zu u:cris haben Sie die Möglichkeit Informationen aus Onlinequellen zu importieren. Eine dieser möglichen Quellen ist ORCID. Wenn Sie ORCID als Importquelle auswählen, können Sie mit der ORCID iD einer Person nach deren Publikationen suchen. u:cris bietet Ihnen einen Überblick über die entsprechend verfügbaren Einträge in ORCID.

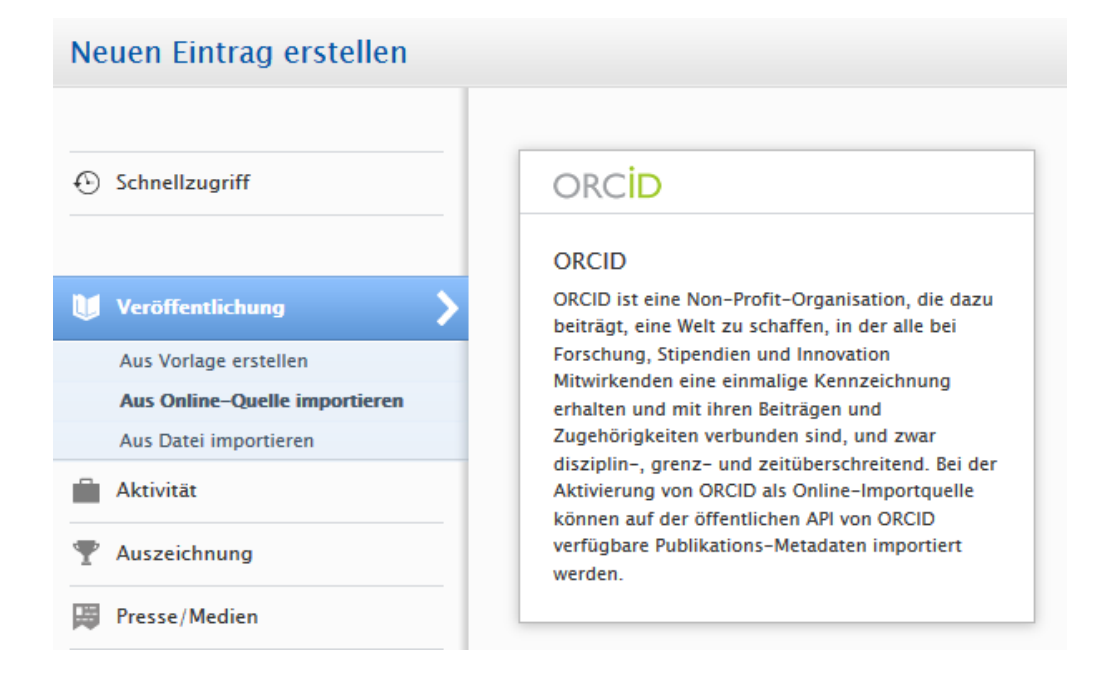

Achtung! Falls Sie bereits vor dem 27. Mai 2019 Informationen aus u:cris nach ORCID exportiert haben, führen Sie den Export bitte nochmals durch bevor Sie die Importfunktion mit ORCID nutzen. Ansonsten kann es vorkommen, das Ihnen Einträge zum Import vorgeschlagen werden, die eigentlich aus u:cris stammen.

In dieser Übersicht können Sie nun Publikationsdatensätze nach u:cris importieren. Leider steht hier kein *Bulk Import* zur Verfügung, sondern jeder Datensatz muss einzeln in u:cris angelegt werden.

Weitere Informationen zur Importfunktion von u:cris finden Sie auf Seite 7 des <u>u:cris Manuals</u>.

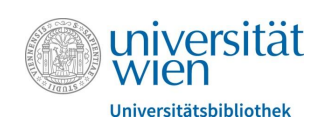

Ebenso empfehlen wir vor dem Import in u:cris *Web of Science (Researcher ID)* und *Scopus (Scopus Author ID)* Ihrem ORCID Record als *Trusted organizations* hinzuzufügen, sofern Ihre Publikationen in diesen Datenbanken nachgewiesen sind. Beim Import werden die Publikations-IDs dieser Datenbanken mitimportiert und ermöglichen so eine effiziente Datenpflege in u:cris.

Um diese zu *Trusted organizations* zu machen, melden Sie sich direkt dort an:

- <u>ResearcherID</u>
- <u>Scopus2ORCID</u>

Nach erfolgter Authorisierung werden diese dann auf orcid.org in ihren Account settings angezeigt.

# **Trusted organizations**•

| Trusted organization                                                   | Approval date | Access type                                                                                                    |   |
|------------------------------------------------------------------------|---------------|----------------------------------------------------------------------------------------------------|---|
| Scopus - Elsevier<br>http://orcid.scopusfeedb<br>ack.com               | 2018-10-15    | Add/update other<br>information about you<br>(country, keywords, etc.)<br>Read your information<br>with visibility set to<br>Trusted Parties<br>Add/update your<br>research activities<br>(works, affiliations, etc)                      | â |
| University of Vienna -<br>u:cris<br>https://ucrisinfo.univie.a<br>c.at | 2018-10-15    | Add/update other<br>information about you<br>(country, keywords, etc.)<br>Read your information<br>with visibility set to<br>Trusted Parties<br>Add/update your<br>research activities<br>(works, affiliations, etc)<br>Get your ORCID iD | â |

Damit erleichtern Sie die Zuordnung von Publikationsdaten in u:cris zu Informationen in *Scopus* und *Web of Science* und verbessern die Qualität Ihrer Daten in u:cris.

#### Haben Sie noch Fragen zu u:cris und ORCID? Sie erreichen uns unter:

#### Team u:cris

<u>ucris@univie.ac.at</u> T: +43-1-4277-150 97